Откройте браузер и перейдите по адресу 192.168.1.1 или 192.168.0.1 в зависимости от модели роутера.

В появившемся окне вводим имя пользователя **admin** и пароль **admin** (точные данные обозначены на наклейке на дне роутера)

| ₭ Keenet | ic Lite III - | -Вход 🛛 🗙 | +                |            |           |           |          | •        | ••     | ≡ | -               |               | × |
|----------|---------------|-----------|------------------|------------|-----------|-----------|----------|----------|--------|---|-----------------|---------------|---|
| ←        | Я             | c 192.16  | 8. <b>1</b> .1 K | (eenetic L | ite III – | Вход      |          |          | ₽      | • | $\star$         | 9/            | ÷ |
|          | KE            | ENE       | тіс              | Lite I     | 111       |           |          |          |        |   |                 |               |   |
|          |               |           | Вхо              | д в па     | анел      | ь упр     | авле     | ения     |        |   |                 |               | T |
|          |               |           |                  | Логин      |           |           |          | <b>]</b> |        |   |                 |               |   |
|          |               |           |                  | Пароль     | Во        | йти       |          |          |        |   |                 |               |   |
|          |               |           |                  |            |           | Немо      | гу войти | 1        |        |   |                 |               |   |
| Язык: Г  | Русский 🔨     | и Цент    | тр подде         | ержки 🗗    | Прі       | иложение: | ú        | Download | on the |   | GET IT O<br>Goo | ∾<br>gle Play |   |

Слева в меню выбираем раздел ИНТЕРНЕТ

| К Keenetic Lite III – Систем \chi 🕂         |                                                                            |                      | •• = _ @ ×              |
|---------------------------------------------|----------------------------------------------------------------------------|----------------------|-------------------------|
| ← Я © 192.168.1.1 Keeneti                   | ic Lite III – Системный монитор                                            |                      | P 🛛 🖈 🧶 🛓               |
| Основное                                    |                                                                            | Поиск настроек       | ٩)                      |
| Системный монитор                           |                                                                            |                      |                         |
| Интернет                                    | Интернет × Интернет-фильтр                                                 | <u>Домашняя сеть</u> | Пароль   <u>WPS</u> (?) |
| Проводной                                   |                                                                            |                      |                         |
| Wireless ISP                                | Отсутствуют активные полключения                                           | Keenetic-2352        |                         |
| Другие подключения                          |                                                                            | 2,4 ГГц              | Показать пароль         |
| Приоритеты подключений                      |                                                                            |                      |                         |
| Мои сети и Wi-Fi                            |                                                                            | Устройства в сети    |                         |
| Список устройств<br>Домашняя сеть           | Приложения                                                                 | 1 Проводные 2 Wi-Fi  |                         |
| Гостевая сеть                               |                                                                            |                      |                         |
| Сетевые правила<br>Интернет-фильтр          | КАБІ́NET Авторизатор провайдера КАБі́NET Не настроено                      | Гостевая сеть        |                         |
| Межсетевой экран                            |                                                                            |                      |                         |
| Переадресация                               | Осистеме                                                                   | Cuest                |                         |
| Маршрутизация                               |                                                                            | 2,4 FF4              | Пароль не установлен    |
| Доменное имя                                | Модель Keenetic Lite III                                                   |                      |                         |
| Контроль доступа Wi-Fi                      | Сервисный код 346-409-320-421-493                                          | Устройства в сети    |                         |
| Управление<br>Общие настройки<br>Приложения | Версия ПО 2.13.C.0.0-1<br>Автообновление Включено<br>Время работы 02:11:24 | 0 Проводные 0 Wi-Fi  |                         |

## Добавляем новое подключение нажав на «+»

| Кеenetic Lite III – Провод 🗵 🕂                                                                           | 77                                                                                                    | = _   | ð | × |
|----------------------------------------------------------------------------------------------------|----------------------------------------------------------------------------------------------------|-------|---|---|
| ← Я © 192.168.1.1 Ke                                                                                     | enetic Lite III – Проводные подключения                                                                                                    | ₽ ⊕ ★ | 9 | ± |
| <b>Основное</b><br>Системный монитор                                                                     |                                                                                                    |       |   |   |
| Интернет                                                                                                 | Проводные подключения                                                                                                    |       |   |   |
| Проводной                                                                                                | Здесь вы можете настроить подключение к Интернету и дополнительным услугам провайдера. Для одновременного<br>подключения к нескольким провайдерам нажмите «Добавить провайдера» |       |   |   |
| Wireless ISP<br>Другие подключения<br>Приоритеты подключений                                             | +                                                                                                    |       |   |   |
| Мои сети и Wi-Fi<br>Список устройств                                                                     |                                                                                                    |       |   |   |
| Домашняя сеть                                                                                            |                                                                                                    |       |   |   |
| Гостевая сеть                                                                                            |                                                                                                    |       |   |   |
| Сетевые правила<br>Интернет-фильтр<br>Межсетевой акран<br>Переадресация<br>Маршрутизация<br>Доменное имя |                                                                                                    |       |   |   |
| Контроль доступа Wi-Fi                                                                                   |                                                                                                    |       |   |   |
| Управление<br>Общие настройки<br>Приложения                                                              |                                                                                                    |       |   |   |

## В поле имя провайдера вводим **EOSNET**

| <ul> <li>Я с 192.168.1.1 Кеепеtic Lite III – Проводные подключения</li> <li>В (а) *</li> </ul>                                                                                                    | 92 ± |
|----------------------------------------------------------------------------------------------------|------|
| Основное         КЕЕМЕТІС Lite III           Системный монитор         Проводные подключения           Интернет         Проводные подключения к Интернету и дополнительным услугам провайдера. Для одновременного подключения к нескольким провайдерам нажмите «Добавить провайдера»           Интернет         Провайдер 1           Приоритеты подключения         +           Приоритеты подключения         +           Мок сети и Vi-Fi         Мок сети и Vi-Fi | _    |
| Список устройств         Приоритет<br>подключения         Основное подключение            Домашняя сеть         Расписание работы         Работает постоянно                                                                                                    |      |
| Сегевые правила         Подключение и VLAN           Интернет-фильтр         Подключение и VLAN           Межсетевой экран         Имя провайдера           Гереадресация         EOSNET           Маршрутизация         Если провайдер выдал вам номера VLAN для подключения к Интернету, IP-телевидению или IP-телефонии, введите их в соответствующих полях и выберите порты                                                                                       |      |
| Доменное имя<br>Контроль доступа Wi-Fi<br>Управление<br>Общие настройки<br>Сохранить<br>Отменить                                                                                                    | _    |

Ниже на странице в поле Тип (протокол) выбираем РРТР

Указываем Адрес сервера: vpn.eosnet.ru

В поля Имя пользователя и Пароль вводим данные выданные при регистрации в нашей сети.

| К Keenetic Lite III – Провод × +                            |                                                                                    |                             |        |  |  | •• | ≡   | _ ć | 7  | × |
|-------------------------------------------------------------|------------------------------------------------------------------------------------|-----------------------------|--------|--|--|----|-----|-----|----|---|
| ← Я © 192.168.1.1 Кеепеtic Lite III – Проводные подключения |                                                                                    |                             |        |  |  |    | • 🗲 | *   | 9; | ÷ |
| Основное<br>Системный монитор<br>Интернет                   | кееметіс<br>Провайде                                                               | Lite III<br>p 1             |        |  |  |    |     |     |    |   |
| Проводной<br>Wireless ISP                                   | Аутентификация у                                                                   | повайдера (РРРоГ / РРТР     | (12TP) |  |  |    |     |     |    |   |
| Другие подключения<br>Приоритеты подключений                | Тип (протокол)                                                                     | РРТР ~                      | L211)  |  |  |    |     |     |    |   |
| Мои сети и Wi-Fi                                            | Адрес сервера                                                                      | vpn.eosnet.ru               |        |  |  |    |     |     |    |   |
| Список устройств                                            | Имя пользователя                                                                   | Имя пользователя            |        |  |  |    |     |     |    |   |
| Домашняя сеть<br>Гостевая сеть                              | Пароль                                                                             | Пароль                      |        |  |  |    |     |     |    |   |
| Сетевые правила<br>Интернет-фильтр                          | Показать дополнительные настройки РРТР<br>Проверка подлинности по стандарту 802.1x |                             |        |  |  |    |     |     |    |   |
| Межсетевой экран<br>Переадресация                           |                                                                                    |                             |        |  |  |    |     |     |    |   |
| Маршрутизация                                               | Метод проверки                                                                     | Нет 🗸                       |        |  |  |    |     |     |    |   |
| Доменное имя<br>Контроль доступа Wi-Fi                      |                                                                                    |                             |        |  |  |    |     |     |    |   |
| Управление                                                  | Проверка доступно                                                                  | ости Интернета (Ping Check) |        |  |  |    |     |     |    |   |
| Общие настройки<br>Приложения                               | Сохранить                                                                          | Отменить                    |        |  |  |    |     |     |    |   |

Затем ,в низу страницы, необходимо Сохранить введенные параметры.

Настройка подключения к сети интернет завершена.

Если Вы все сделали правильно, то в течении 1-2х минут интернет подключится.